### Scatec

# Як зареєструватися як постачальник

травень 2022

Покращення нашого майбутнього

#### Зареєструватися як постачальник

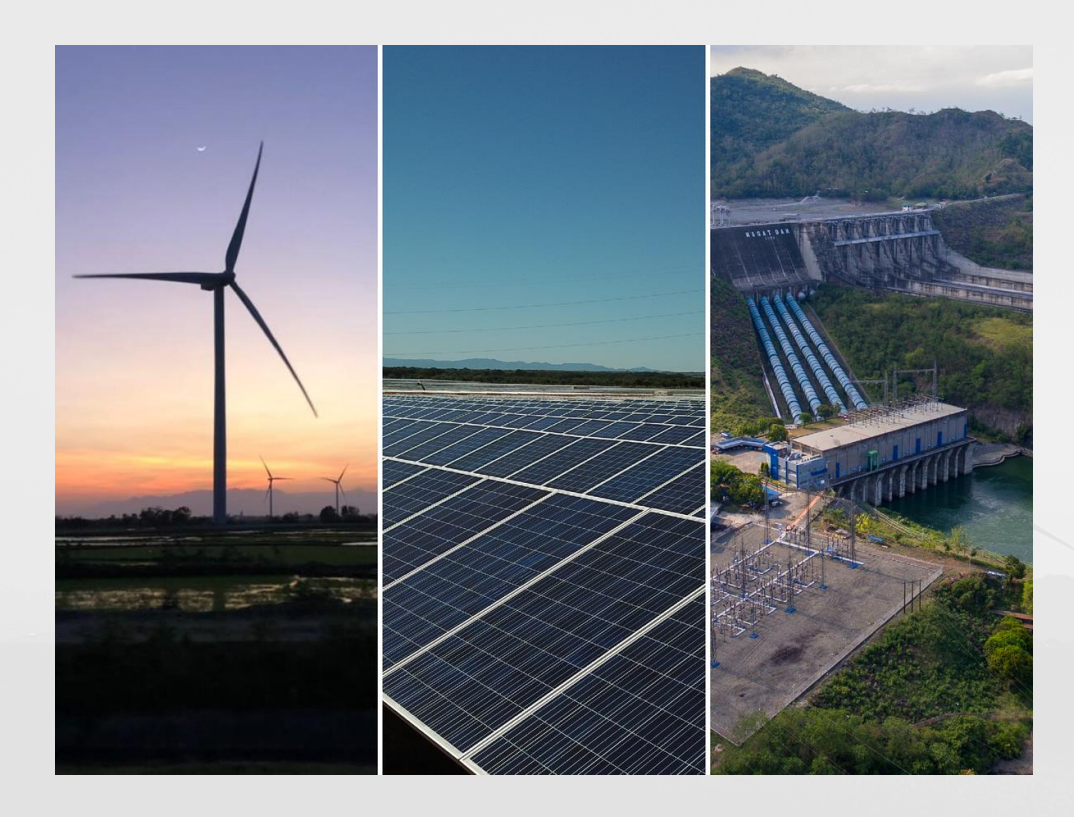

- Запрошуємо Вас до попередньої реєстрації за допомогою форми попередньої реєстрації
- Якщо ви відповідаєте необхідному обсягу Ви будете запрошені зареєструватися за допомогою майстер адаптації (Onboarding Wizard)
- Період верефікації займає приблизно 2-3 тижні, після чого постачальники будуть проінформовані про їх статус
- Реєстрація як постачальник не гарантує жодних замовлень, оскільки контракти укладаються на конкурсній основі згідно проекту

#### Увійдіть до форми реєстрації постачальника

- На веб-сайті Scatec виберіть посилання для попередньої реєстрації
- У формі реєстрації постачальника виберіть Прийняти

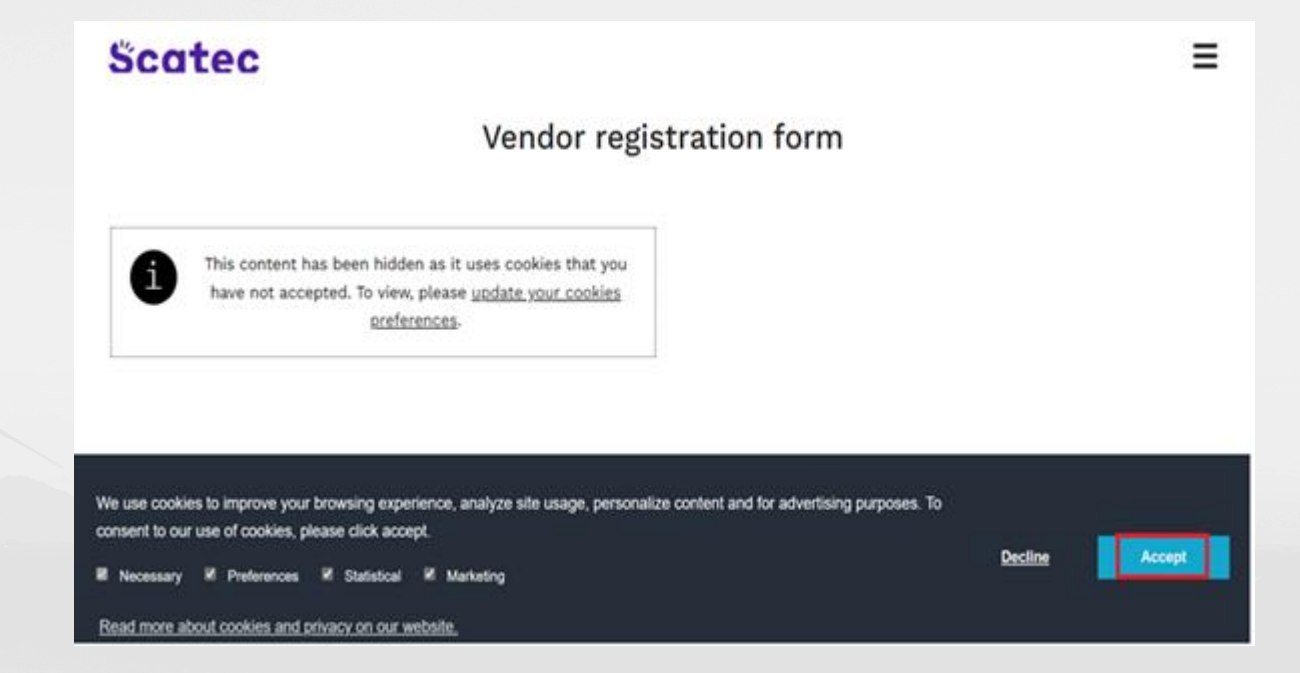

#### Заповніть реєстраційну форму постачальника

- Заповніть ВСІ поля
- Після завершення виберіть Надіслати

|   | Enter the Registered company name as per the registration documents                                        |
|---|----------------------------------------------------------------------------------------------------|
|   |                                                                                                    |
| - | Enter your answer                                                                                          |
|   |                                                                                                    |
| 2 | Business justification *                                                                                   |
|   | The motivation/reason for registering your business with Scatec and the core<br>goods and services offered |
| • | Enter your answer                                                                                          |
|   |                                                                                                    |
| 3 | . Organisation number *<br>Enter your company registration number                                          |
| • | Enter your answer                                                                                          |
|   |                                                                                                    |
| 4 | . First name *                                                                                             |
|   | The first name of the person who will be invited to register vendor information                            |
| • | Enter your answer                                                                                          |
|   |                                                                                                    |
| 5 | . Last name *                                                                                              |
|   | The last name of the person who will be invited to register vendor information                             |
| • | Enter your answer                                                                                          |
|   |                                                                                                    |
| 6 | E-mail *                                                                                                   |
|   | Enter a valid email address. Please note Hotmail, Yahoo and Gmail not permitted                            |
| • | Enter your answer                                                                                          |
|   |                                                                                                    |
|   | Submit                                                                                                    |

#### Підтвердження подання

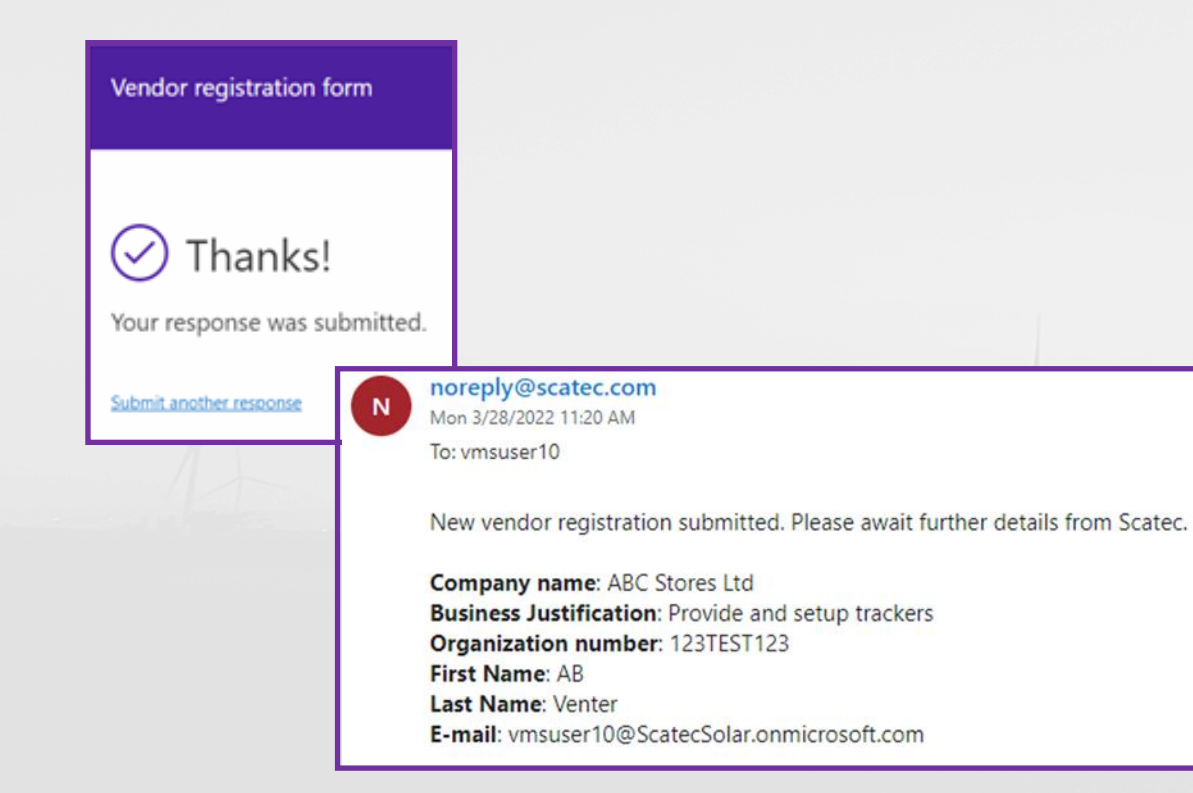

- Ви отримаєте 2 підтвердження:
  - на екрані
  - > електронною поштою
- Якщо протягом 1 тижня не буде отримано відповіді, ми ще не вирішили розглянути ваш запит на цьому етапі

#### Запрошення до реєстрації

- У разі успіху ви отримаєте запрошення для реєстрації електронною поштою
- Натисніть на URL-адресу/посилання в електронному листі із запрошенням нового постачальника та перейдіть до реєстрації за допомогою майстра підключення (Onboarding Wizard)

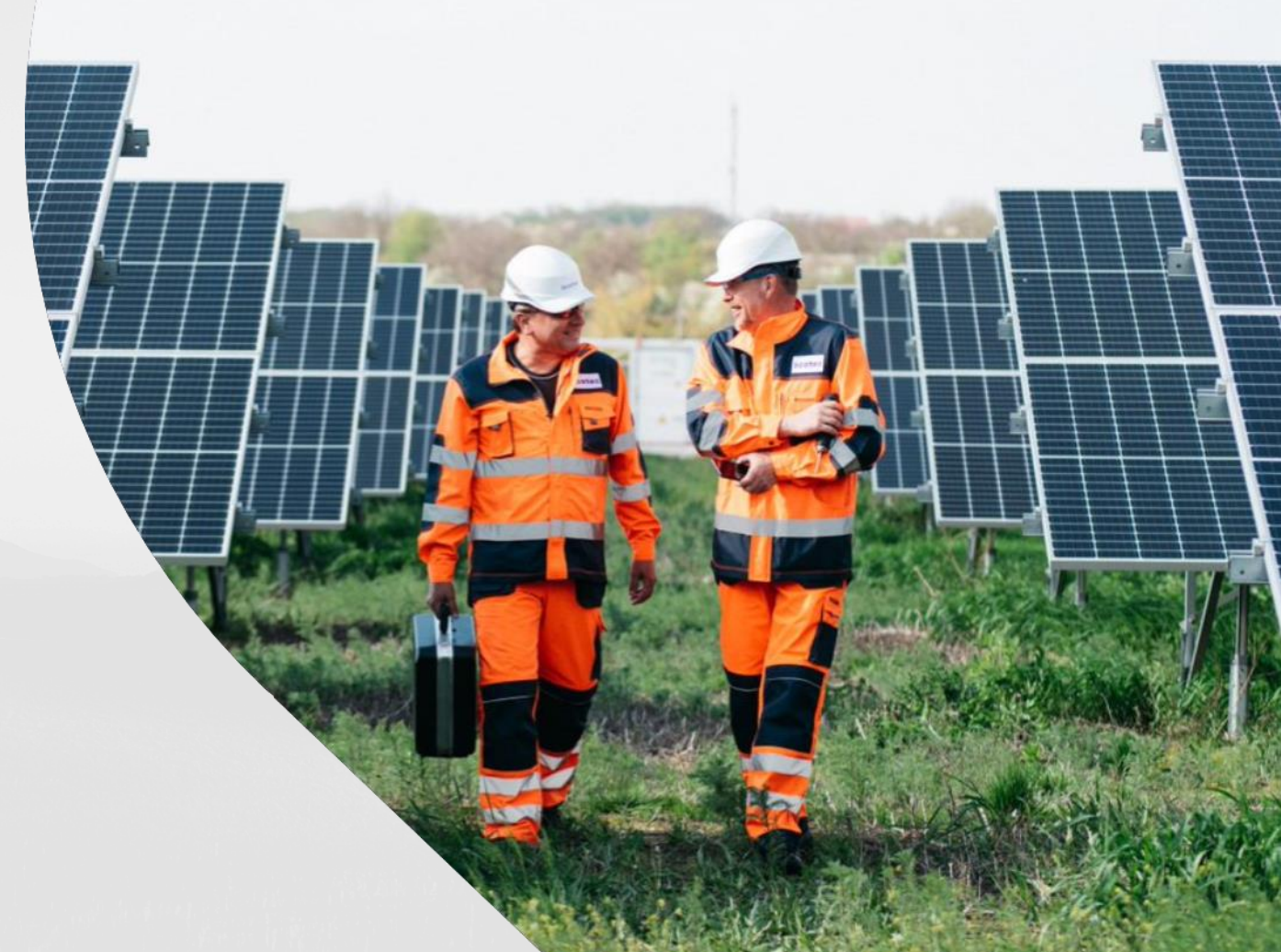

#### Країна/Регіон

- У полі «Фільтр» введіть код країни/регіону, у якому знаходиться Ваша організація, наприклад ZAF для Південної Африки
- Якщо Ви не можете знайти код країни, який вам потрібен, прокрутіть вниз стовпець "Довге ім'я" для списку країн і виберіть країну, а потім натисніть "Далі"

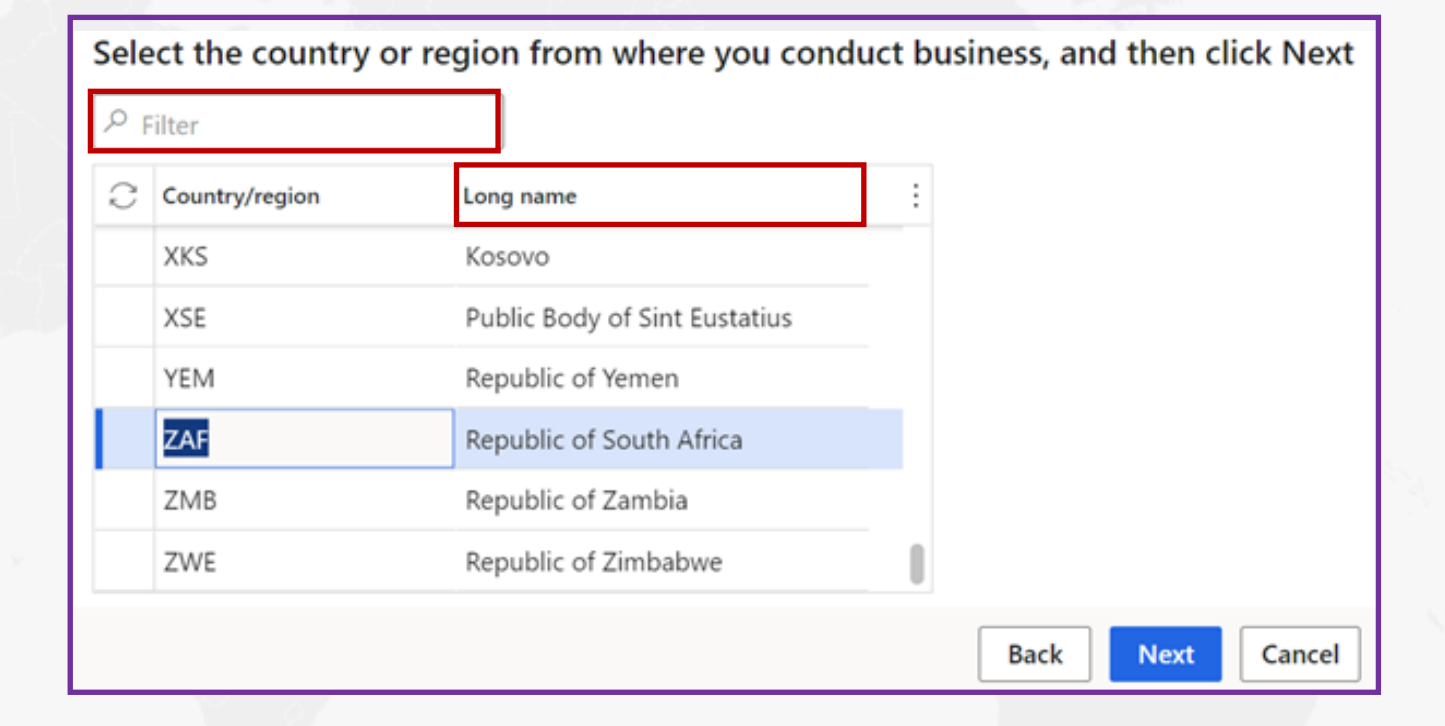

#### Положення та умови

• Прийміть положення та умови

| Vendor registration   Standard view $arphi$                                                                                                    |
|----------------------------------------------------------------------------------------------------|
| Terms and conditions                                                                                                    |
| Thank you for registering your interest to be a supplier for Scatec.                                                                                                    |
| Scatec procures in accordance with standard terms and conditions for supply and services which are fair and balanced. For construction works, major supply and services, we utilise FIDIC contracts and our standard deviations are highlighted when sent out as part of our tender documents. |
| To read more, download the General Conditions for the procurement of minor goods and services https://scatec.com/work-with-us/suppliers/                                                                                                    |
| If Scatec decide to register your company as a vendor, you will receive a notification within two weeks                                                                                                    |
| Best Regards<br>Scatec Procurement Team                                                                                                    |
| Do you accept Scatec's T&C's?                                                                                                    |
|                                                                                                    |

- Введіть ВСЮ загальну інформацію, де це застосовується
- Телефон повинен містити міжнародний телефонний код, наприклад +271234654
- Облікові записи Hotmail, Gmail і Yahoo не приймаються

| GENERAL INFORMATION |                |                   |      |              |         |  |  |
|---------------------|----------------|-------------------|------|--------------|---------|--|--|
| Name                |                | Organization type |      |              |         |  |  |
| ABC Stores Ltd      | ABC Stores Ltd |                   |      |              |         |  |  |
| Telephone           | Fax            | En                | mail | Trading name | Website |  |  |
|                     |                |                   |      | *            |         |  |  |

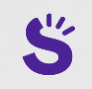

• Введіть адресну інформацію, вибравши + Додати

| ADDRESS INFORMATION |         |         |         |              |  |  |  |
|---------------------|---------|---------|---------|--------------|--|--|--|
| + Add 🖉 Edit        |         |         |         |              |  |  |  |
| Name or description | Address | Purpose | Primary | $\downarrow$ |  |  |  |

- У розділі Назва або Опис введіть назву компанії
- Залиште ціль як є
- Країна/регіон за замовчуванням на основі попереднього вибору
- Виберіть **поштовий індекс**, і місто буде за замовчуванням. Якщо поштового індексу немає в списку, введіть **поштовий індекс** і **місто**
- Введіть адресу вулиці (не вказуйте місто, поштовий індекс чи країну в це поле)

| New address                                  |
|----------------------------------------------|
| Location ID<br>000154808                     |
| Name or description<br>Enter name on company |
| Purpose<br>Business V                        |
| Country/region<br>ZAF ~                      |
| ZIP/postal code                              |
| Street                                       |
| 007 Smith Street<br>Braamfontein             |
|                                              |
| City<br>Johannesburg V                       |

- Додайте необхідну документацію у форматі PDF
- Вся документація має бути англійською мовою
- Там, де поставлено галочку «Має дату закінчення терміну дії», введіть дату закінчення терміну дії сертифіката поруч із «Дата закінчення терміну дії» та виберіть «Далі»

| ) 0 | Relation † | Specific to a country | Document Type | Document name                     | Has an Expiry | Expiry date | Must be in PD | F Mandatory | File name | Selec |
|-----|------------|-----------------------|---------------|-----------------------------------|---------------|-------------|---------------|-------------|-----------|-------|
|     | All        |                       | CoC           | Code of Conduct                   |               | 8           | ~             | ~           |           |       |
|     | All        |                       | CP            | Company profile/brochure          |               |             | ~             | ~           |           |       |
|     | All        |                       | CRC           | Company Registration Certificat   |               |             | ~             |             |           |       |
|     | All        |                       | DDQ           | Due Diligence Questionnaire (D.,, |               |             | ~             | ~           |           |       |
|     | All        |                       | ISO14001      | ISO 14001:2015 certification or   |               |             | ~             | ~           |           |       |
|     | All        |                       | ISO9001       | ISO 9001 certification            |               |             |               | ~           |           |       |

#### Необхідні документи

| Назва документа англійською мовою                   | Назва документа українською мовою                             |
|-----------------------------------------------------|---------------------------------------------------------------|
| Bank details confirmation (not older than 3 months) | Підтвердження банківських реквізитів (не старше 3<br>місяців) |
| Code of Conduct                                     | Кодекс поведінки                                              |
| Company Profile                                     | Профіль компанії                                              |
| Company Registration Certificate                    | Свідоцтво про реєстрацію компанії                             |
| Due Diligence Questionnaire                         | Анкета юридичної експертизи                                   |
| Non-disclosure Agreement                            | Договір про нерозголошення                                    |

- Введіть профіль компанії, переконайтеся, що УСІ поля заповнені, при необхідності
- Реєстраційний номер організації, ЄДРПОУ/ІПН, Валюта, Операційний регіон, Назва Банку, Номер Банківського Рахунку, SWIFT код, IBAN, за наявності є обов'язковими

| Business information                                                   |                                                                                     |                                                                                                    |                                                                                                    |                                                                                 |            |                                  |
|------------------------------------------------------------------------|-------------------------------------------------------------------------------------|----------------------------------------------------------------------------------------------------|----------------------------------------------------------------------------------------------------|---------------------------------------------------------------------------------|------------|----------------------------------|
| OWNERSHIP PROFILE<br>Small business<br>• Yes<br>Locally owned<br>• Yes | BUSINESS PROFILE<br>Organization number<br>123TEST123<br>Number of employees<br>250 | Tax exempt number<br>4342343423<br>TERMS OF PAYMENT<br>Currency<br>ZAR<br>Terms of payment<br>N30<br>V | PURCHASING DEMOGRAPHICS<br>Operating Region<br>Sub-Saharan Africa<br>BANK DETAILS<br>@DXCScatec:DXCScatecVendBankName<br>MyBank | Bank account number 324343434 Routing number Bank account type Checking account | SWIFT code | BANK ADDRESS<br>+ New<br>Address |

#### Категорія закупівель

- Виберіть +Додати категорію
- Виберіть максимум 5 послуг, які пропонує ваша організація
- Ви отримаєте повідомлення про помилку, якщо вибрано більше 5 категорій
- Виберіть ОК, потім Далі

| rocurement categories                                                                                                   |              |                                                              |
|----------------------------------------------------------------------------------------------------|--------------|--------------------------------------------------------------|
| Select procurement catego<br>+ Add category ~ 節 Remove                                                                  | ries for the | e products or services that your company requests to provide |
| Procurement categories                                                                                                  |              |                                                              |
| <ul> <li>Consultants</li> <li>Engineering</li> <li>Environmental</li> <li>Geotechnical</li> <li>Hydrological</li> </ul> | I            |                                                              |
| Legal<br>Proiect Management<br>OK                                                                                       | Cancel       |                                                              |

#### Анкети

| Questionnaires         |              |                        |                    |
|------------------------|--------------|------------------------|--------------------|
| Ouestionnaire 1 of 1   |              |                        |                    |
| 2                      |              |                        |                    |
| Description            |              |                        |                    |
|                        |              |                        |                    |
| Vendor Onboarding      |              |                        |                    |
|                        |              |                        |                    |
|                        |              |                        |                    |
|                        |              |                        |                    |
|                        |              |                        |                    |
|                        |              |                        |                    |
|                        |              |                        |                    |
| Status                 |              |                        |                    |
| Not started            |              |                        |                    |
| Not started            |              |                        |                    |
|                        |              |                        |                    |
| Complete questionnaire | View answers | Previous questionnaire | Next questionnaire |
|                        |              |                        |                    |

- Виберіть Заповнені Анкети
- Є **15** питань, на які потрібно відповісти, та **1** додаткове поле для коментарів
- Виберіть відповідну відповідь зі списку та натисніть **Далі**

#### Анкети

- Коли надані відповіді на ВСІ запитання, Ви можете переглянути відповіді обравши «Переглянути відповіді» та перезапустити анкету, обравши «Перезапустити анкету», якщо є відповіді, які потрібно змінити
- Якщо ви вибрали Перегляд відповідей, не забудьте натиснути X у верхньому правому куті сторінки, щоб закрити та перейти до наступного екрана

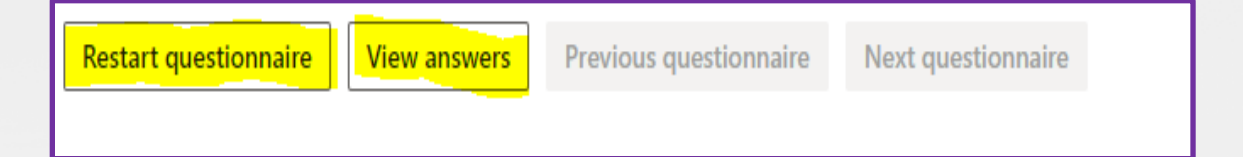

#### Анкети

| Finance and Operations                                                                     | $\mathcal P$ Search for a page |
|--------------------------------------------------------------------------------------------|--------------------------------|
| Vendor registration $~ ~$ Standard view $\checkmark$                                       |                                |
|                                                                                            |                                |
|                                                                                            |                                |
| Thank you for registering your interest to be a supplier for Scatec.                       |                                |
| If you have any questions please <mark>c</mark> ontact Scatec via the email address provid | ded below:                     |
| vendor.registration@scatec.com                                                             |                                |
| If Scatec decide to register your company as a vendor, you will receive a not              | ification within two weeks.    |
| Best Regards                                                                               |                                |
| Scatec Procurement Team                                                                    |                                |

- Якщо Ви задоволені відповідями, оберіть Готово
- Ваші реєстраційні дані будуть подані на розгляд та затвердження
- Неповна, відсутня або неправильна інформація призведе до відхилення вашої заявки
- Якщо Ви відповідаєте всім вимогам і дотримуєтеся їх, ви отримаєте повідомлення протягом 2-3 тижнів

## Запити

• Для запитань або допомоги щодо Вашої електронної реєстрації:

vendor.registration@scatec.com

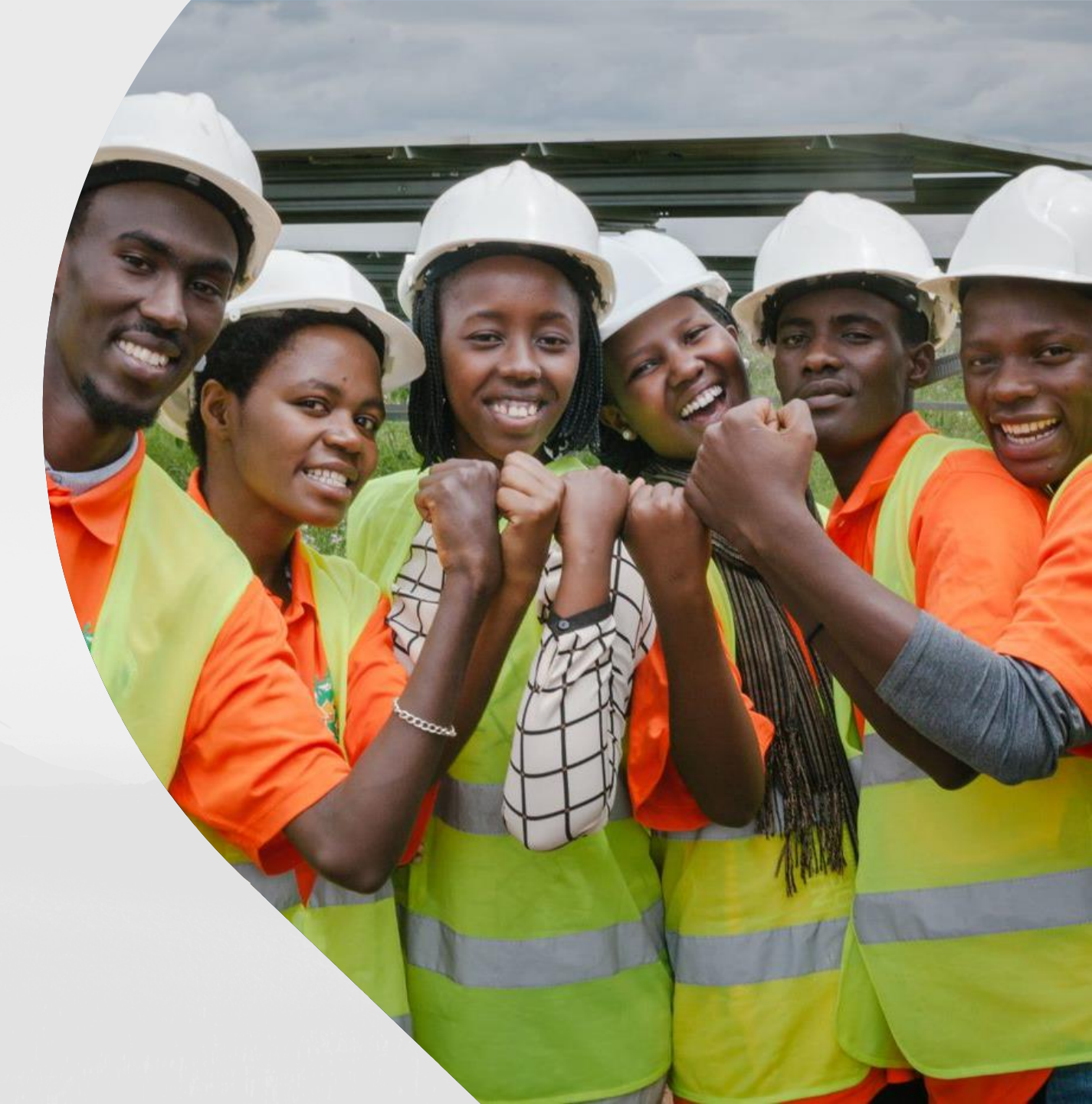

5

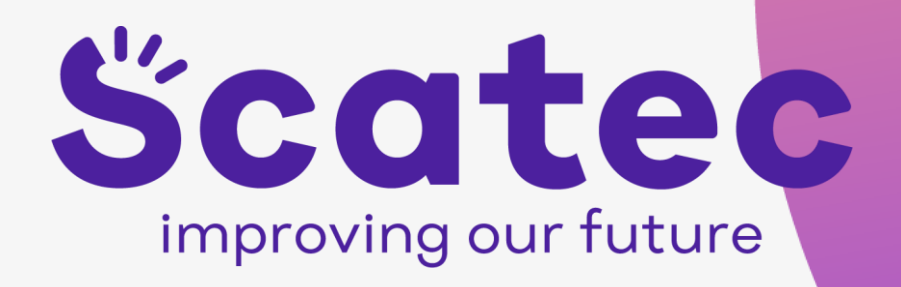